# REGISTRACE SERVISNÍCH HLÁŠENÍ

Aplikační modul dtlS4S

#### Shrnutí

Prezentace postupu v modulu na webové stránky umožňující přidání servisních hlášení

Andrzej Wybraniec

## OBSAH

| OB  | SAH                               | . 2 |
|-----|-----------------------------------|-----|
| 1.  | Základní informace                | . 3 |
| 2.  | Přidání servisních hlášení        | . 3 |
| [   | Doplňování údajů                  | . 3 |
|     | Chyby vstupu                      | . 4 |
| ١   | /ýběr zboží                       | . 4 |
| ٦   | Гуру hlášení                      | . 4 |
| F   | ²řílohy                           | . 4 |
| ι   | Jkládání servisního hlášení       | . 5 |
| 3.  | Dopady přidání servisního hlášení | . 6 |
| Ċ   | Činnost v kalendáři               | . 6 |
| 9   | Servisní hlášení                  | . 6 |
| SEZ | NAM OBRÁZKŮ                       | . 8 |

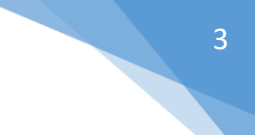

## 1. Základní informace

Registrace servisních hlášení je modul, který rozšiřuje možnosti servisního programu společnosti RM Gastro. Umožňuje přidávat nové servisní hlášení od zákazníků, kteří si zakoupili zařízení od společnosti RM Gastro. Registrační modul existuje jako webová stránka na doméně b2b.rmgastro.cz na adrese <u>http://b2b.rmgastro.cz/service.php</u>. Aby zákazníci mohli snadno přistupovat na uvedenou stránku, doporučuje se vytvořit spojení s adresou <u>http://rmgastro.cz</u> i <u>http://b2b.rmgastro.cz</u>.

Registrační modul může být zaparkován na libovolné subdoméně umístěné na hlavním serveru www RM Gastro – web.rmgastro.com, který je fyzicky umístěn v Veseli.

### 2. Přidání servisních hlášení

Na webové stránce http://b2b.rmgastro.cz/service.php můžete začít s přidáním servisního hlášení.

#### Doplňování údajů

Chcete-li přidat nové servisní hlášení, vyplňte všechna pole formuláře. A také si vyberte zařízení ze seznamu dostupných produktů RM Gastro.

| – Zadatel               |                               |
|-------------------------|-------------------------------|
| Jméno a příjmení        | Andrzej Wybraniec             |
| Telefon                 | 500600700                     |
| E-mailová adresa        | andrzej.wybraniec@dataland.pl |
| – Firemní údaje - plá   | tce                           |
| Název společnosti       | Dataland Sp. z o.o.           |
| Město                   | Ustroń                        |
| PSČ                     | 43-450                        |
| Ulice                   | Sportowa 15a                  |
| DIČ                     | 548-255-99-19                 |
| – Zařízení              |                               |
| Typ žádosti             | Záruční oprava.               |
| Číslo artiklu           | 00000889 HLE                  |
| Název                   | FE-07 fritéza 8I 220V         |
| Sériové číslo           | 112233                        |
| Popis závady            | Test                          |
| Číslo faktury nákupu    | 2018000001                    |
| Datum instalace         | 2018-01-01                    |
| - Umístění zařízení     |                               |
| Název objektu           | Restaurace                    |
| Město                   | Ustroń                        |
| PSČ                     | 43-450                        |
| Ulice                   | Skoczowska 94                 |
| Telefon kontaktní osoby | 500600700                     |
| E-mail kontaktní osoby  | andrzej.wybraniec@dataland.pl |
| – Přílohv               |                               |
| Žádné přílohy           |                               |
|                         | DÓ DAT DÓ                     |

**OBRÁZEK 2-1 DOPLNĚNÍ DAT** 

## 4

#### Chyby vstupu

Pokud některá z požadovaných polí není dokončena, zobrazí se chybová zpráva a bude nutné vyplnit data.

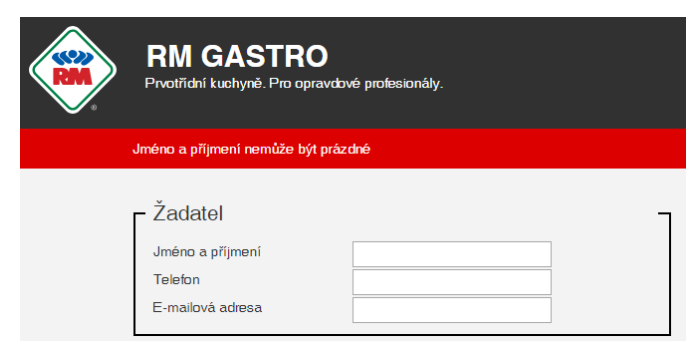

#### **OBRÁZEK 2-2 INFORMACE O CHYBĚ**

#### Výběr zboží

Kliknutím na tlačítko HLEDÁNÍ se dostanete do okna se seznamem zboží.

| – Zařízení    |                       |   | ٦       |
|---------------|-----------------------|---|---------|
| Typ žádosti   | Záruční oprava        | • |         |
| Číslo artiklu | 00000889              |   | HLEDÁNÍ |
| Název         | FE-07 fritéza 8I 220V |   |         |
| Sériové číslo | 112233                |   |         |

OBRÁZEK 2-3 DOPLŇOVÁNÍ ÚDAJU O ZAŘÍZENÍ

Na seznamu produktů můžete vyhledávat zboží podle jména nebo kódu a potom klikněte na vybraný produkt aby přesunout zboží na servisní hlášení.

| RM G          | ASTRO<br>uchyně. Pro opravdo | vé profesionály.        |          |         |
|---------------|------------------------------|-------------------------|----------|---------|
| - Hledán      | í zboží                      |                         |          |         |
| Zboží         |                              | fritéza 8l              |          | hledání |
| Číslo artiklu | u Název                      |                         |          |         |
| 00000889      | FE-07 fritéza 8l 220         | V                       |          |         |
| 00000893      | FE-07V fritéza 8I 22         | OV s výpustí            |          |         |
| 00000894      | FE-07VT fritéza 8l t         | řífázová 400V s výpustí |          |         |
| 00000949      | FE-30 EL fritéza 81          | 230V                    |          |         |
| 00000950      | FE-30 ELT fritéza 8          | 400V                    |          |         |
| 00007378      | FE-31 ELT Fritéza 8          | 81 třífázová            |          |         |
|               |                              |                         | VYČISTIT | ZRUŠIT  |

OBRÁZEK 2-4 VÝBĚR ZBOŽÍ

#### Typy hlášení

V závislosti na tom, zda je to záruční oprava nebo bez záruky zákazník by měl vybrat správný typ žádosti. Číslo nákupní faktury musí být uvedeno pro typ žádosti záruční oprava.

#### Přílohy

Do hlášení můžete přidat libovolný počet příloh. Každý přidaný soubor může zaujímat maximálně 30 MB.

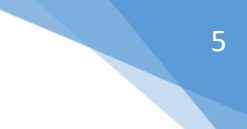

#### Ukládání servisního hlášení

Po správném doplnění všech dat a klepnutí na tlačítko **PŘIDAT**, bude přidány servisní hlášení, a informace s číslem nového dokladu se zobrazí zákazníkovi. Po přidání servisního hlášení formulář bude vymazán, a na e-mailovou adresu bude zasláno potvrzení o přijetí hlášení.

| <b>RM GASTRO</b><br>Pierwszorzędne kuchnie. Dla pra                     | wdziwych profesjonalistów. |          |
|-------------------------------------------------------------------------|----------------------------|----------|
| Zgłoszenie numer 17082 zostało do                                       | odane                      |          |
| – Zgłaszający<br>Imię i nazwisko<br>Telefon<br>E-mail                   |                            |          |
| Dane firmy<br>Nazwa firmy<br>NIP<br>Miasto<br>Kod pooztowy<br>Ulica     |                            |          |
| Urządzenie<br>Indeks<br>Nazwa<br>Numer senyjny<br>Opis usterki          |                            | WYSZUKAJ |
| Lokalizacja urządzen<br>Nazwa lokalu<br>Miasto<br>Kod pooztowy<br>Ulica |                            |          |
|                                                                         |                            | DODAJ    |

OBRÁZEK 2-5 SPRÁVNĚ PŘIDANÉ SERVISNÍ HLÁŠENÍ

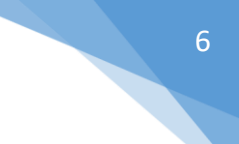

## 3. Dopady přidání servisního hlášení

Po správném odeslání formuláře v SAP Business One bude vytvořeno servisní hlášení a registrační činnost. Všechny tyto dokumenty jsou viditelné v aplikace dtlS4S.

#### Činnost v kalendáři

Po přidání hlášení zobrazí na seznamu ve stavu **00. Otevřeno**.

| 🔛 Scheo       | duler                | 🔛 Servisní hlá  | šení 🗙 🚺 | 🖁 Servisní hlášení 17 | 7196                                |   |  |
|---------------|----------------------|-----------------|----------|-----------------------|-------------------------------------|---|--|
| Enter t       | Enter text to search |                 |          |                       |                                     |   |  |
| Číslo         |                      | Status          | Doklady  | Vytvořeno dne         | Předmět                             | Μ |  |
|               |                      |                 |          |                       |                                     |   |  |
| $\Rightarrow$ | 17196                | 00. Otevřeno    |          | 2018-09-13            | Záruční oprava Restaurace           |   |  |
| 🔿 🔿           | 17195                | 01. Připraveno  |          | 2018-09-13            | Salaterie OC Flóra P13-13180002, 13 | P |  |
| \Rightarrow 🔿 | 17194                | 02. Zaplánováno |          | 2018-09-13            | Nefunguje                           |   |  |
| 🔿 🔿           | 17193                | 02. Zaplánováno |          | 2018-09-13            | LEGO Produktion, s.r.o. Budova C, z | K |  |
| ⇒ ⇒           | 17192                | 02. Zaplánováno |          | 2018-09-12            | Poškozený, oprava.                  |   |  |
|               | 17191                | 02. Zaplánováno |          | 2018-09-12            | Protéká.                            |   |  |

**OBRÁZEK 3-1 SEZNAM SERVISNÍCH HLÁŠENÍ** 

#### Servisní hlášení

Příslušný obchodní partner bude vybrán z databáze na základě DIČ. Pokud se nepovede vybrat obchodního partnera Servisní hlášení bude vytvořeno na společnost RM Gastro, a servisní technik bude muset zadat údaje s formuláře v příloze.

| 📰 🔻 NÁSTROJE DOKUMEN   | πυ                          | Servisní hlášen | í17196          |                | Ā              | -        | ×      |
|------------------------|-----------------------------|-----------------|-----------------|----------------|----------------|----------|--------|
| Servisní hlášení       |                             |                 |                 |                |                |          |        |
| Data dokumentu         |                             |                 |                 |                |                |          | Dals   |
| Zákazník               | ⇒ ⇒ 99999999                |                 | Číslo           | Prim2018 -     | 1181351        |          | ĩ info |
| Název                  | Dataland Sp. z o.o.         |                 | Status hlášení  |                | 00. Otevřeno   |          | rmace  |
| Ref.č.zákaznika        |                             |                 | Číslo hlášení   |                | 17196          |          |        |
| Kontaktní osoba        |                             |                 | Servisní list   |                |                |          |        |
| ID adresy              | ¢                           | +               | Vytvořeno dne   |                | 2018-09-13 -   |          |        |
| Město                  | Ustroń                      |                 | Uzavřeno dne    |                |                | 11:26    |        |
| Kód                    | 43-450                      |                 | Počáteční čas   |                | 2018-09-14 -   |          |        |
| Ulice                  | Skoczowska 94               |                 | Koncový čas     |                | 2018-09-14 -   | 08:00    |        |
| Kontaktní osoba.       | andrzej.wybraniec@dataland. | .pl             | Četnost opakova | ání (dny)      |                |          |        |
| Telefon                | 500600700                   |                 |                 |                |                |          |        |
| Předmět                | Záruční oprava Restaurace   |                 |                 |                |                |          |        |
| Všeobecně Poznámky Čin | nost Report - Poznámky      | Řešení problému | Náklady Inst    | talace Přílohy |                |          |        |
| Dåund                  | Web                         |                 |                 | Priorita       |                | <u> </u> |        |
| Tup problému           | Oprava zákaznik             |                 |                 | FIIOIIta       |                |          |        |
| Drub blášení           | Záruka obchod               |                 |                 |                |                |          |        |
| Technik                | - ¢                         |                 |                 |                |                |          |        |
| 7boží                  | ••• 00000889 ••• @          | Sériové číslo   | 117733          | @              | Evidenční čích |          |        |
| Popis                  | EE-07 fritéza 8l 220V       | p benove calo   | - 112255        |                |                |          |        |
| Preventivní problídka  | 12 07 mazza 01 2207         |                 |                 |                |                |          |        |
| Kufry                  |                             |                 |                 |                |                |          |        |
| ✓ Tisk s cenami        |                             |                 |                 |                |                |          |        |
| 🖌 OK 🙁 Storno          |                             |                 |                 |                |                |          |        |

**OBRÁZEK 3-2 SERVISNÍ HLÁŠENÍ** 

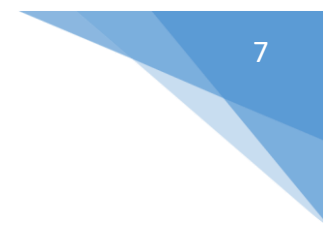

| – Žadatel                |                               |  |  |  |  |  |  |  |
|--------------------------|-------------------------------|--|--|--|--|--|--|--|
| Jméno a příjmení         | Andrzej Wybraniec             |  |  |  |  |  |  |  |
| Telefon                  | 500600700                     |  |  |  |  |  |  |  |
| E-mailová adresa         | andrzej.wybraniec@dataland.pl |  |  |  |  |  |  |  |
| – Firemní údaje - plátce |                               |  |  |  |  |  |  |  |
| Název společnosti        | Dataland Sp. z o.o.           |  |  |  |  |  |  |  |
| Město                    | Ustroń                        |  |  |  |  |  |  |  |
| PSČ                      | 43-450                        |  |  |  |  |  |  |  |
| Ulice                    | Sportowa 15a                  |  |  |  |  |  |  |  |
| DIČ                      | 548-255-99-19                 |  |  |  |  |  |  |  |
| Zařízení                 |                               |  |  |  |  |  |  |  |
| Typ žádosti              | Záruční oprava Restaurace     |  |  |  |  |  |  |  |
| Číslo artiklu            | 00000889                      |  |  |  |  |  |  |  |
| Název                    | FE-07 fritéza 8I 220V         |  |  |  |  |  |  |  |
| Sériové číslo            | 112233                        |  |  |  |  |  |  |  |
| Popis závady             | Test                          |  |  |  |  |  |  |  |
| Číslo faktury nákupu     | 2018000001                    |  |  |  |  |  |  |  |
| Datum instalace          | 2018-01-01                    |  |  |  |  |  |  |  |
| – Umístění zařízení      |                               |  |  |  |  |  |  |  |
| Název objektu            | Restaurace                    |  |  |  |  |  |  |  |
| Město                    | Ustroń                        |  |  |  |  |  |  |  |
| PSČ                      | 43-450                        |  |  |  |  |  |  |  |
| Ulice                    | Skoczowska 94                 |  |  |  |  |  |  |  |
| Telefon kontaktní osoby  | 500600700                     |  |  |  |  |  |  |  |
| E-mail kontaktní osoby   | andrzej.wybraniec@dataland.pl |  |  |  |  |  |  |  |

OBRÁZEK 3-3 FORMULÁŘ V PŘÍLOZE

## SEZNAM OBRÁZKŮ

| Obrázek 2-1 DOPLNENI DAT                     | . 3 |
|----------------------------------------------|-----|
| Obrázek 2-2 INFORMACE O CHYBĚ                | . 4 |
| Obrázek 2-3 DOPLŇOVÁNÍ ÚDAJU O ZAŘÍZENÍ      | . 4 |
| Obrázek 2-4 VÝBĚR ZBOŽÍ                      | . 4 |
| Obrázek 2-5 SPRÁVNĚ PŘIDANÉ SERVISNÍ HLÁŠENÍ | . 5 |
| Obrázek 3-1 SEZNAM SERVISNÍCH HLÁŠENÍ        | . 6 |
| Obrázek 3-2 SERVISNÍ HLÁŠENÍ                 | . 6 |
| Obrázek 3-3 FORMULÁŘ V PŘÍLOZE               | . 7 |
|                                              |     |